# BRUSHLESS PUMP CONTROL INSTRUCTIONS

**JANUARY 2022 EDITION** 

NOTE: This document is provided for information only and is subject to change or revision without notice. Flight Works makes no representations or warranties with respect to the contents hereof and specifically disclaims any implied warranties of accuracy or fitness for any particular purpose and explicitly rejects any liability associated with the use of the information, explicit or otherwise, contained in this document.

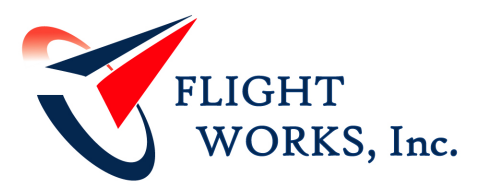

17905 Sky Park Circle • Suite F Irvine, CA 92614 Phone 949.387.9552 Fax 949.679.8672 www.flightworksinc.com

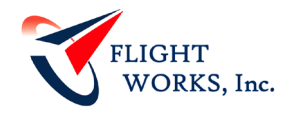

# 1 SCOPE

This document details general instructions to control pump configurations that include a brushless motor using a Maxon ESCON controller.

## 2 REFERENCE DOCUMENTS

#### 2.1 CONTROLLER MANUAL DOWNLOADS

#### 2.1.1 ESCON 36/6:

https://www.maxongroup.com/medias/sys\_master/root/8834332721182/414533-ESCON-36-3-EC-Hardware-Reference-En.pdf

#### 2.1.2 ESCON 50/5:

https://www.maxongroup.com/medias/sys\_master/root/8834332262430/409510-ESCON-50-5-Hardware-Reference-En.pdf

#### 2.1.3 ESCON 70/10:

https://www.maxongroup.com/medias/sys\_master/root/8834333179934/422969-ESCON-70-10-Hardware-Reference-En.pdf

NOTE: References in this document are of the following released manual versions:

ESCON 36/3 ... November 2018 Edition

ESCON 50/5 ... November 2018 Edition

ESCON 70/10 ... November 2018 Edition

# **3** SAFETY

- Installation, integration, and modification of the electrical components of supplied pumps and controllers should be performed by experienced, skilled personnel only.
- Ensure that the supply voltage to any controller apparatus, as well as to any pump, does not exceed the max rated voltage for that component. Consult the controller manual or Flight Works for clarification and/or specs.
- If any errors or issues are experienced (error light on the controller, inoperable pump, etc.) consult the included controller manual or Flight Works immediately.
- Repairs to damaged components should not be attempted by the customer. Please contact Flight Works in case of damage.
- Ensure that no controller apparatus is connected to an electrical supply during pump connection/installation. After switching on, do not touch any live electrical parts or any moving parts such as exposed motor shaft.
- Ensure a clean environment for both pump and controller, free from excessive dust, debris, etc. Keep controllers and non-wetted pump parts (such as the rear shaft) protected from fluids or other objects like towels or wires. Note that the controllers are electrostatic-sensitive devices
- If necessary, contact Flight Works Technical Support (949-387-9502) for any comments / questions.

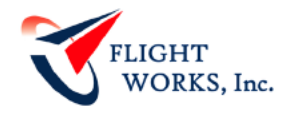

# 4 MOTOR WIRING

### 4.1 STANDARD (8-WIRE W/ CONNECTOR)

See Table 1 for use with all X-Series pumps using standard motors (X01-X07).

Wire Color Pin Description Brown 1 Motor Winding 1 Red 2 Motor Winding 2 Orange 3 Motor Winding 3 Yellow 4 V<sub>Hall</sub> 3...24 VDC PIN 1 PIN 8 Green 5 GND Blue 6 Hall Sensor 1 7 Hall Sensor 2 Wire Gauge AWG 24 Violet 8 Hall Sensor 3 Grey

Table 1 Standard Motor Wiring

# 4.2 INDIVIDUAL WIRES

See **Table 2** for use with X-Series pumps using individual-wire motors (X09 or higher and some custom configurations).

#### **Table 2 Individual Wires**

| Wire Color   | Description               | Wire Gauge<br>X09/X10/X11 | Wire Gauge<br>X34 |
|--------------|---------------------------|---------------------------|-------------------|
| Red          | Motor Winding 1           |                           |                   |
| Black        | Motor Winding 2           | AWG 20                    | AWG 18            |
| White        | Motor Winding 3           |                           |                   |
| Red & Grey   | Hall Sensor 1             |                           |                   |
| Black & Grey | Hall Sensor 2             |                           |                   |
| White & Grey | Hall Sensor 3             | AWG 26                    | AWG 26            |
| Green        | V <sub>Hall</sub> 324 VDC |                           |                   |
| Blue         | GND                       |                           |                   |

#### 4.3 OTHER/CUSTOM WIRES/CONNNECTORS

For other connections not referenced in Section 4.1 or Section 4.2, contact Flight Works.

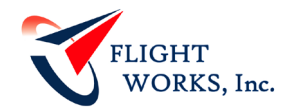

# 5 CONTROLLER INTERFACE/SETUP (ESCON 36/3, ESCON 50/5 AND 70/10)

- If the controller was supplied directly by Flight Works, it has been likely set up to the specific motor configuration purchased with the controller. If the Analog and Digital I/O's need to be modified for the setup and/or if the controller needs to be setup up entirely, please follow the instructions below.
- 1. Download the ESCON Studio software from the Maxon website at:
  - a. <u>https://www.maxongroup.com/medias/sys\_master/root/8843037835294/ESCO</u> <u>N-Setup.zip</u>
- 2. Connect the controller to a PC via micro-USB cable and open the ESCON Studio software. The startup wizard will open, read carefully, and follow the safety instructions.

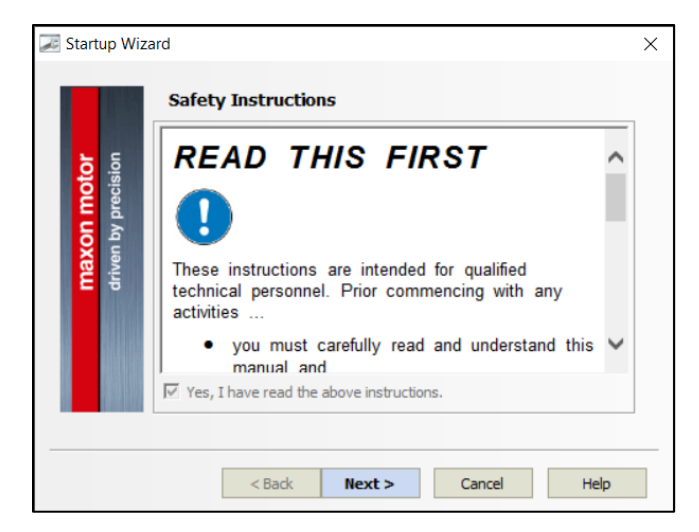

3. If the controller is plugged into the PC, the software should recognize the controller, alternatively a virtual controller can be chosen to get familiar with the setup. (In the following example, an X34 Motor will be setup to run on an ESCON 70/10 controller.

| 🗾 Startup Wiz                      | ard - ESCON 70/10                                                                                                    | Х |
|------------------------------------|----------------------------------------------------------------------------------------------------|---|
| maxon motor<br>driven by precision | Introduction<br>The ESCON 70/10 is a small-sized,<br>powerful 4-quadrant PWM serve<br>control of permanent<br>magnet-activated brushed DC<br>motors or brushless EC motors up to<br>approximately 700 Watts. |   |
|                                    | < Back Next > Cancel Help                                                                                                    |   |

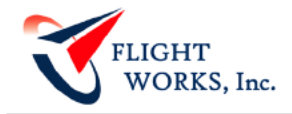

4. Select EC Motor (for brushless) and click Next:

| 😹 Startup Wiz                      | rard - ESCON 70/10                                                                                            | × |
|------------------------------------|----------------------------------------------------------------------------------------------------|---|
| maxon motor<br>driven by precision | Motor Type<br>Select type of motor.<br>maxon EC motor<br>maxon EC motor<br>maxon DC motor<br>C maxon DC motor |   |
|                                    | < Back Next > Cancel Help                                                                                     | > |

5. Follow the steps in the setup wizard to setup the controller referring to the Appendix for the motor/controller specifications. If the controller was purchased directly from Flight Works, it has been likely set up to the specific motor configuration purchased with the controller. These parameters are for setup purposes ONLY and are not necessarily standard operational pump / system parameters. Contact Flight Works with any questions or concerns. The following parameters shown are for an X34 Motor setup to run on an ESCON 70/10 controller. Refer to the Appendix Section 7.1 for the motor parameters and Section 7.2 for MAX current limits

| 😹 Startup Wiz       | ard - ESCON 70/10                                |                     | X 🔀 Startup Wize            | ard - ESCON 70/10          | ×           |
|---------------------|--------------------------------------------------|---------------------|-----------------------------|----------------------------|-------------|
|                     | Motor Data                                       |                     |                             | System Data                |             |
|                     | Enter motor characteristics (consult maxon catal | og for motor data). | <b>.</b> .                  | Enter system data.         |             |
| <mark>ocisio</mark> | Speed Constant:                                  | 697.0 rpm/V         | <mark>ioto</mark><br>ecisio | Max. Permissible Speed:    | 24000.0 rpm |
| u u                 | Thermal Time Constant Winding:                   | 2.1s                |                             | Nominal Current:           | 10.0000 A   |
| ve p                | Number of Pole Pairs:                            | 2                   | axo<br>Menta                | Max. Output Current Limit: | 15.0000 A   |
| Εŧ                  |                                                  |                     | εā                          |                            |             |
|                     |                                                  |                     |                             |                            |             |
|                     |                                                  |                     |                             |                            |             |
|                     | < Back Next > C                                  | ancel Help          |                             | < Back Next >              | Cancel Help |

6. For "Detection of Rotor Position" select Digital Hall Sensors and Maxon (polarity).

|         | Detection of Rotor Position              |       |
|---------|------------------------------------------|-------|
|         | Select type of sensor.                   |       |
| sion to | Digital Hall Sensors                     |       |
| axon mo | Hall Sensor Polarity: 🕫 maxon C Inve     | erted |
| Ëŝ      | Rotor position 0' 60 120 180 240 300 366 |       |
|         | Hall sensor 1 0                          |       |
|         | Hall sensor 2 0                          |       |
|         | Hall sensor 3                            |       |
|         |                                          |       |

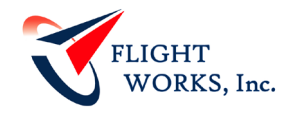

7. For "Speed Sensor" select Available Hall Sensors.

|                        | ~                                                                                                    |
|------------------------|----------------------------------------------------------------------------------------------------|
| Speed Sensor           |                                                                                                    |
| Select type of sensor. |                                                                                                    |
| Available Hall Sensors | •                                                                                                    |
|                        |                                                                                                    |
|                        |                                                                                                    |
|                        |                                                                                                    |
|                        |                                                                                                    |
|                        |                                                                                                    |
|                        |                                                                                                    |
|                        |                                                                                                    |
|                        |                                                                                                    |
| < Back Next > Cancel   | Help                                                                                                    |
|                        | Speed Sensor Select type of sensor. Available Hall Sensors <a href="https://www.sensors.org">www.sensors</a> |

The following steps use the controller's Digital and Analog I/O's and are based on how the pump will be operated for the application/setup. The values set below can be changed by the operator to interface directly with the system.

8. For "Mode of Operation" select preferred method of control. Flight Works recommends Speed Controller (Closed Loop), which allows for direct setting of the pump RPM.

| 🜌 Startup Wiza             | ard - ESCON 70/10                    | × |
|----------------------------|--------------------------------------|---|
|                            | Mode of Operation                    |   |
| otor<br>cision             | Speed Controller (Closed Loop)       | 3 |
| maxon mo<br>driven by pres | Set value \$2-<br>Actual<br>value to |   |
|                            |                                      |   |
|                            | < Back Next > Cancel Help            |   |

The controller requires an ON/OFF signal to enable and disable the motor. For "Enable", Select Enable CW (clockwise), select preferred digital input and select preferred enable mode "High active". A 5-24V signal can be used from a separate source or a bridge to the +5V terminal of the J5 Digital I/O connector on the controller (terminal 6) can be used.

|                | Enable     | Enable > functionality       | •    |
|----------------|------------|------------------------------|------|
| sion <b>to</b> | Enable CW  | Enable > functionality.      | •    |
| iven by pred   | Enable CW: | Digital Input 1   High activ | ve • |

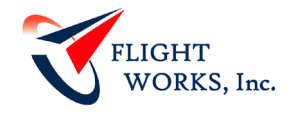

10. The method for controlling Motor RPM can be controlled in the "Set Value" screen. It is recommended using the analog set value with a 0-10V signal with the RPM needed for the application. For simple speed control the onboard potentiometer option can be used as well. (do not exceed max speed per motor parameters). Recommended max speed is approximately 50-60% of the max speed of the motor.

| ጆ Startup Wiz       | ard - ESCON 70/10                                                                                 |                     |       |                 | > |
|---------------------|---------------------------------------------------------------------------------------------------|---------------------|-------|-----------------|---|
|                     | Set Value                                                                                         |                     |       |                 |   |
|                     | Select type of <set td="" va<=""><td>lue&gt; functionality.</td><td></td><td></td><td></td></set> | lue> functionality. |       |                 |   |
| ision               | Analog Set Value                                                                                  |                     |       | •               |   |
| prec m              | Input:                                                                                            |                     | Ana   | log Input 1 🔹 🔻 |   |
| <b>o</b> Aq         | Speed at                                                                                          | 0.000 V             | :     | 0.0 rpm         |   |
| <b>ma)</b><br>drive | Speed at                                                                                          | 10.000 V            | :     | 24000.0 rpm     |   |
|                     |                                                                                                   |                     |       |                 |   |
|                     | < Back                                                                                            | Next >              | Cance | I Help          |   |

11. For "Current Limit" select Fixed Current Limit and enter the max output current of the controller/system.

| 📈 Startup Wiza                   | ard - ESCON 70/10                             |                  | × |
|----------------------------------|-----------------------------------------------|------------------|---|
|                                  | Current Limit                                 |                  |   |
|                                  | Select type of <current limit=""> f</current> | functionality.   |   |
| ision                            | Fixed Current Limit                           | •                |   |
| <mark>xon mo</mark><br>n by prec | Current Limit:                                | 15.0000 A        |   |
| <b>ma)</b><br>drive              |                                               |                  |   |
|                                  |                                               |                  |   |
|                                  |                                               |                  |   |
|                                  |                                               |                  |   |
|                                  | < Back Ne:                                    | xt > Cancel Help |   |

12. For "Speed Ramp" select preferred ramping method and speed. 12000 RPM/s is recommended for typical operations.

|                           | Select type of <ramp> functionalit</ramp> | у.            |
|---------------------------|-------------------------------------------|---------------|
| notor<br>scision          | Fixed Ramp                                | •             |
| <b>ton IT</b><br>n by pre | Acceleration:                             | 12000.0 rpm/s |
| drive                     | Deceleration:                             | 12000.0 rpm/s |
|                           |                                           |               |
|                           |                                           |               |
|                           |                                           |               |

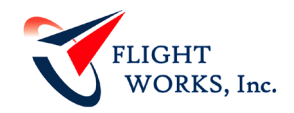

13. For "Minimal Speed", 100 RPM is recommended for typical operations.

| 🜌 Startup Wiza                     | ard - ESCON 70/10                                                                                                    | $\times$ |
|------------------------------------|----------------------------------------------------------------------------------------------------|----------|
| maxon motor<br>driven by precision | Minimal Speed           Control performance is limited due to low speed sensor resolution.           It may be useful to configure a minimal speed.           Minimal Speed:         100.0 rpm |          |
|                                    | < Back Next > Cancel Help                                                                                                    |          |

14. For the "Offset" parameter, 0.0 rpm is default.

| ጆ Startup Wiz              | ard - ESCON 70/10                               | :           | × |  |  |  |  |
|----------------------------|-------------------------------------------------|-------------|---|--|--|--|--|
|                            | Offset                                          |             |   |  |  |  |  |
|                            | Select type of <offset> functionality.</offset> |             |   |  |  |  |  |
| ision                      | Fixed Offset                                    | •           |   |  |  |  |  |
| maxon mo<br>driven by prec | Offset:                                         | 0.0 rpm     |   |  |  |  |  |
|                            | < Back Next >                                   | Cancel Help |   |  |  |  |  |

15. Once all the parameters have been set, the setup wizard summarizes the input/output setups as shown below:

| 🗾 Startup W | izard - ESCON 70/10        |                             | 🗙 🔀 Startup Wiz | zard - ESCON 70/10         | >                  |
|-------------|----------------------------|-----------------------------|-----------------|----------------------------|--------------------|
|             | Digital Inputs & Ou        | itputs                      |                 | Analog Inputs              |                    |
|             | Select functionalities for | digital inputs and outputs. |                 | Select functionalities for | analog inputs.     |
| sion to     | Input/Output               | Functionality               | sion to         | Input                      | Functionality      |
| reci S      | Digital Input 1            | Enable CW                   |                 | Analog Input 1             | Set Value          |
| L d K       | Digital Input 2            | None                        |                 | Analog Input 2             | None               |
| e f         | Digital I/O 3              | None                        | x 5             | Potentiometer 1            | None               |
| driv        | Digital I/O 4              | None                        | driv 🖁          | Potentiometer 2            | None               |
|             |                            |                             |                 |                            |                    |
|             | < Back                     | Next > Cancel Help          |                 | < Back                     | Next > Cancel Help |

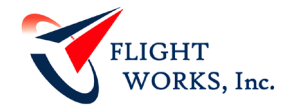

16. The "Analog Outputs" can be set on the following screens. These can be set up to interface with a separate control and data acquisition device. Below are examples of how values could be set:

|         | Select functionalities for | analog outputs.         |
|---------|----------------------------|-------------------------|
| sion of | Output                     | Functionality           |
| reci 3  | Analog Output 1            | Actual Speed Averaged   |
| L d Ko  | Analog Output 2            | Actual Current Averaged |
| drive   |                            |                         |

| 📈 Startup Wiza              | ard - ESCON 70/10             |                     |             | × | 🗾 Startup Wiza | ard - ESCON 70/10        |                    |          | ×    |
|-----------------------------|-------------------------------|---------------------|-------------|---|----------------|--------------------------|--------------------|----------|------|
|                             | Analog Output 1 - A           | ctual Speed Average | ed          |   |                | Analog Output 2          | - Actual Current / | Averaged |      |
| ion to                      | Set scaling for analog output | ut.                 |             |   | ion <b>D</b>   | Set scaling for analog o | output.            |          |      |
| precis                      | Speed at                      | 0.000 V :           | 0.0 rpm     |   | n mo           | Current at               | 0.000 V            | : 0.00   | A 00 |
| <mark>axor</mark><br>ven by | Speed at                      | 4.000 V :           | 24000.0 rpm |   | axor<br>ven by | Current at               | 4.000 V            | : 10.00  | A 00 |
| Ê Ê                         |                               |                     |             |   | Ē              |                          |                    |          |      |
|                             |                               |                     |             |   |                |                          |                    |          |      |
|                             |                               |                     |             |   |                |                          |                    |          |      |
|                             |                               |                     |             |   |                |                          |                    |          |      |
|                             | < Back                        | Next > Cancel       | Help        |   |                | < Back                   | Next >             | Cancel   | Help |

- 17. Use the wiring overview in **Table 1** or **Table 2** to connect the pump to the controller.
  - a. Uncheck "Open Regulation Tuning" and click "Finish."

| 🗾 Startup Wiza                     | ard - ESCON 70/10                                                                                                    | × |
|------------------------------------|----------------------------------------------------------------------------------------------------|---|
|                                    | Configuration Summary                                                                                                    |   |
| maxon motor<br>driven by precision | Mode of Operation:       Speed Controller (Closed Loop)         Motor Type:       maxon EC motor         Rotor Position:       Digital Hall Sensors         Speed Sensor:       Available Hall Sensors         Set Value:       Analog Input 1         Enable CW:       Digital Input 1 |   |
|                                    | Show Wiring Overview  Show Startup Wizard after program start  Open Regulation Tuning  UNCHECK                                                                                                    |   |
|                                    | < Back Finish Cancel Help                                                                                                    |   |

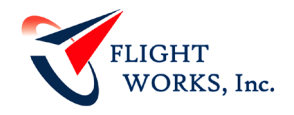

#### 5.1 ADDITIONAL NOTES

- a) Ensure the pump is installed into fluid system to allow for priming when powered on.
- b) Connect the controller to a power supply (recommended voltage of approximately 125-150% nominal pump voltage). Note that the pump will immediately power on if there is no switch (set to OFF) on the enable terminal.

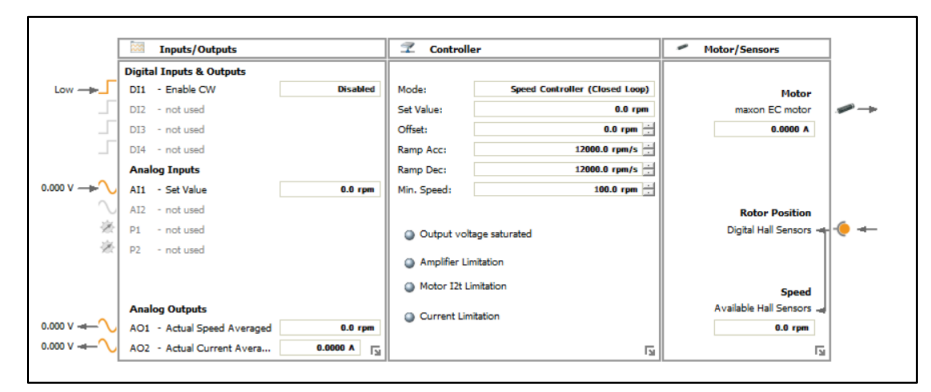

- c) If there are any issues with the control, the ESCON Studio should indicate the error such as hall sensors not connected, no voltage provided, etc.
- d) Consult the controller manual for further control options (including uploading parameters into the controller).

#### 6 TROUBLESHOOTING

#### 6.1 OPERATING STATUS LIGHT

- a) The controller operating status light should be a steady green when operating the pump.
- b) For any unusual operating status light behavior (blinking, color change, no light) refer to the Operating Status Display section of the appropriate controller manual.
- c) If failure mode references "Motor shaft is blocked", "Load too great" or a similar issue, the failure may be related to the pump head. In this case, it is recommended that Flight Works be contacted immediately.
- d) Only skilled/experienced personnel should attempt to troubleshoot control issues. If necessary, contact Flight Works Technical Support (949-387-9502) for troubleshooting help.

#### 6.2 FAILURES DURING OPERATION

- a) If there any control issues at any time, **DO NOT** continue operating the pump until the issues have been resolved
- b) Disconnect power to the controller before any checking all wiring, and ensure safe, sturdy connections at all solder joints or terminals.
- c) Ensure that no debris have come in contact with the controller or exposed motor components (wires, rear shaft).
- d) If necessary, contact Flight Works Technical Support (949-387-9502) for troubleshooting help.

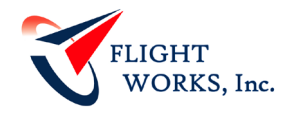

# 7 APPENDIX

#### 7.1 MOTOR INPUT PARAMETERS FOR ESCON SETUP WIZARD\*\*\*

| Pump<br>P/N | Nominal<br>Voltage<br>(V) | Speed<br>Constant<br>(rpm/V) | Thermal Time<br>Constant Winding<br>(seconds) | Pole<br>Pairs | Max Speed<br>(rpm) | Nominal<br>Current<br>(Amps)* | Max Output<br>Current Limit<br>(Amps)** |
|-------------|---------------------------|------------------------------|-----------------------------------------------|---------------|--------------------|-------------------------------|-----------------------------------------|
| X01         | 12                        | 1050                         | 1.99                                          | 1             | 18000              | 2.71                          | 5.42                                    |
| X03         | 24                        | 549                          | 1.99                                          | 1             | 18000              | 1.4                           | 2.8                                     |
| X04         | 48                        | 274                          | 1.99                                          | 1             | 18000              | 0.716                         | 1.43                                    |
| X05         | 6                         | 2070                         | 1.85                                          | 1             | 18000              | 2.61                          | 5.22                                    |
| X06         | 12                        | 1060                         | 1.85                                          | 1             | 18000              | 1.25                          | 2.5                                     |
| X07         | 24                        | 526                          | 1.85                                          | 1             | 18000              | 0.657                         | 1.314                                   |
| X09         | 18                        | 907                          | 5.12                                          | 2             | 25000              | 4.32                          | 8.64                                    |
| XS09        | 18                        | 970                          | 5.12                                          | 2             | 25000              | 4.24                          | 8.48                                    |
| XS09A       | 18                        | 970                          | 5.12                                          | 2             | 25000              | 4.24                          | 8.48                                    |
| X10         | 24                        | 680                          | 5.12                                          | 2             | 25000              | 3.34                          | 6.68                                    |
| X11         | 48                        | 340                          | 5.12                                          | 2             | 25000              | 0.679                         | 1.358                                   |
| X12         | 24                        | 705                          | 4.66                                          | 2             | 25000              | 4.21                          | 8.42                                    |
| X34         | 24                        | 697                          | 2.11                                          | 2             | 25000              | 7.61                          | 15.22                                   |

\*Maximum Continuous Current

#### \*\*Maximum Output Current Limit is based on a factor of 2x Nominal Current recommended by factory

\*\*\*These parameters are for setup purposes and are not necessarily standard operational pump parameters. Contact Flight Works Technical Support (949-387-9502) for any questions or concerns.

#### 7.2 CONTROLLER TECHNICAL DATA

| Controller  | Voltage Range (VDC) | Continuous Current (A) | Maximum Current (A)   |
|-------------|---------------------|------------------------|-----------------------|
| ESCON 36/3  | 10-36               | 2.7                    | 9 (< 4 seconds max)   |
| ESCON 50/5  | 10-50               | 5                      | 15 (< 20 seconds max) |
| ESCON 70/10 | 10-70               | 10                     | 30 (< 20 seconds max) |